## Schützen der aktuell angezeigten Datei

Schützt die aktuell angezeigte Datei bzw. hebt deren Schutz auf.

1 Wählen Sie den Wiedergabemodus aus.

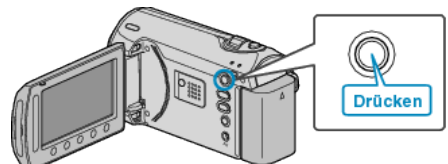

2 Wählen Sie den Video- oder Standbildmodus aus.

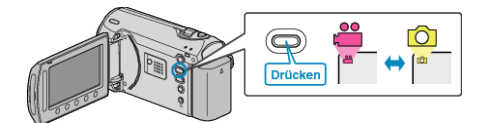

3 Drücken Sie , um das Menü aufzurufen.

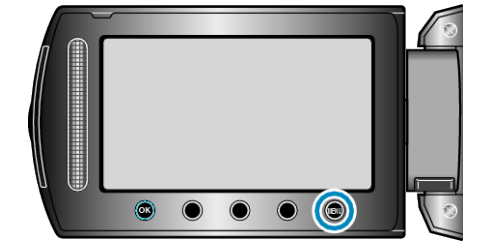

4 Wählen Sie "BEARBEITEN" und drücken Sie .

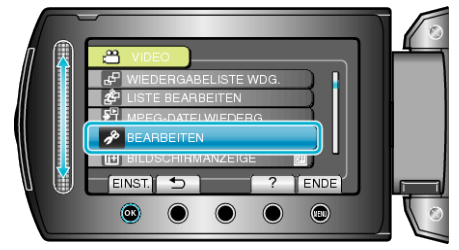

5 Wählen Sie "SCHÜTZEN/AUFHEBEN" und drücken Sie ®.

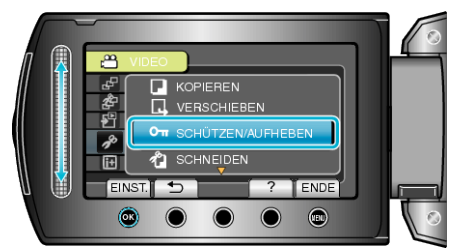

6 Wählen Sie "AKTUELL" und drücken Sie .

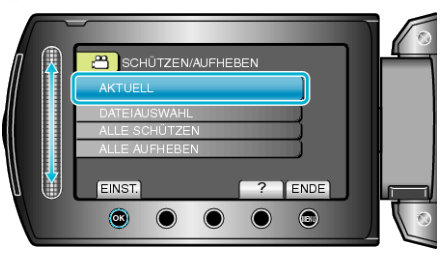

7 Prüfen Sie, ob es sich um die zu schützende Datei handelt, wählen Sie "JA" und drücken Sie  $\circledast.$ 

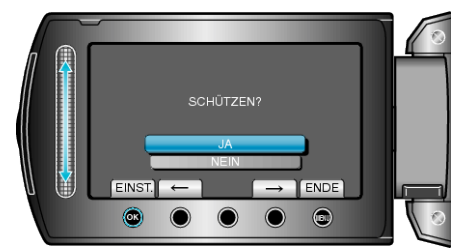

• Die zu schützende Datei wird auf dem Bildschirm angezeigt.

- Betätigen Sie die Bedientasten "←" / "→", um die vorherige oder die nächste Datei auszuwählen.
- Drücken Sie nach dem Einstellen .
- Um den Bildschirm zu verlassen, drücken Sie 🗐.